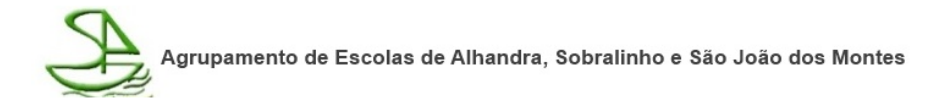

## DESBLOQUEIO DOS PORTÁTEIS – ESCOLA DIGITAL

Instruções para os portáteis fornecidos pelo Mistério de educação quando os computadores se encontrarem **bloqueados (com ecrã azul ou verde a solicitar um código).** 

Exemplos:

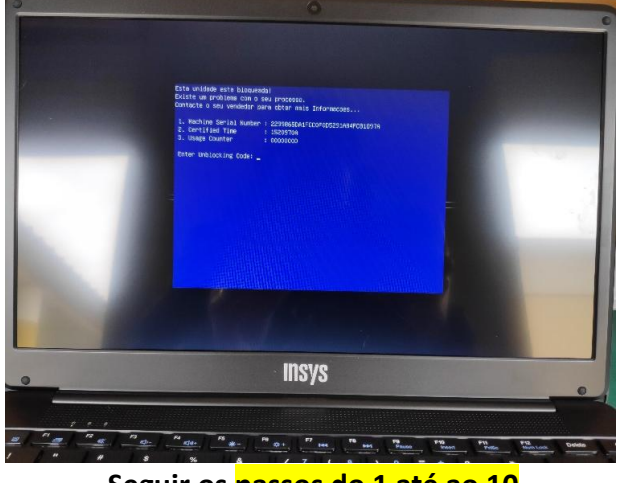

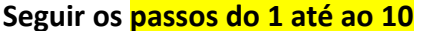

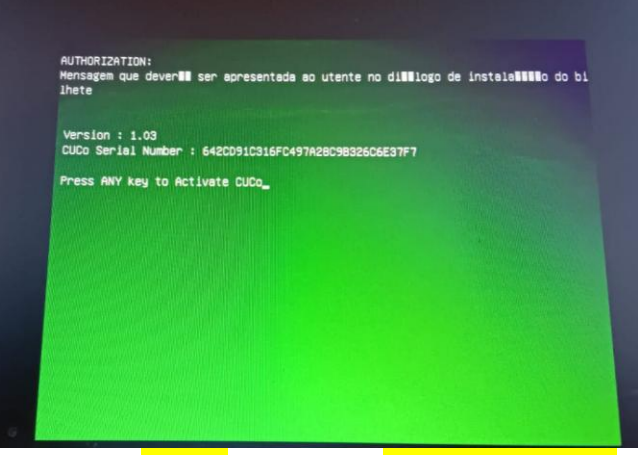

Clicar em ENTER e seguir os passos do 6 ao 10

## Desbloqueio do portátil:

**<u>Passo 1</u>**: Mantenha o computador ligado com o ecrã azul e a respetiva mensagem, assim como a ligação à internet (Wifi de casa ou hotspot).

Passo 2: Noutro equipamento com acesso à internet (poderá ser o telemóvel) aceda

ao site <a href="suporte.inforlandia.pt">suporte.inforlandia.pt</a>

Passo 3: Preencha os campos solicitados:

|                                                                                                    | ■ Desbloqueio CUCo                                                                                                    |                 |                                                             |                                       |                                                       |  |
|----------------------------------------------------------------------------------------------------|----------------------------------------------------------------------------------------------------|-----------------|-------------------------------------------------------------|---------------------------------------|-------------------------------------------------------|--|
|                                                                                                    | Este utilitário destina-se ao desbloqueio de computadores abrangidos pelo sistema de segurança CUCo. Esta ação só<br>é possivel no caso de bloqueios não ordenados especificamente pelos proprietários dos dispositivos. |                 |                                                             | (stor Portátii                        |                                                       |  |
|                                                                                                    | Nº de Série do equipamento: (não é o "CUCO serial", é o SN que está em etiqueta por baixo do PC)                                                                                                    |                 |                                                             |                                       | Computation Fortain<br>1000205844                     |  |
| encontra no ecrã                                                                                        | CT: (certified time)                                                                                                    |                 | Onº de serie (SN) que se en<br>etiqueta por baixo do portát | contra na<br><mark>il e também</mark> | SN: GW1W148013663                                     |  |
| do computador                                                                                           | 0                                                                                                    |                 | na declaração entregue pela                                 | escola.                               | IMEL:862784045743743                                  |  |
| bloqueado.                                                                                              | UC: (usage counter) (pode ignorar zeros à esquerda)                                                                                                    |                 |                                                             |                                       |                                                       |  |
| siste um problema com o seu processo.<br>Intacte o seu vendedor para obter mais Info                    | 7<br>Quanto é 8+6? (Verific                                                                                                    | ação anti-bots) | do computador que está                                      | Existe um pr<br>Contacte o s          | oblema com o seu processo.                            |  |
| . Machine Serial Number : 22998650A1FCC0F0<br>. Certified Time : 1520970A<br>. Usage Counter : 00000000 | â <b>•</b>                                                                                                    |                 | bloqueado. Ignorar os ze                                    | ros.<br>1. Nachine<br>2. Certifie     | Serial Number : 2299865DA1FCCOF0<br>d Time : 1520970a |  |
| nter Unblocking Code: _                                                                                 | Mostrar Código Coloque o resultado da pergunta Gue lhe é apresentada.                                                                                                    |                 |                                                             | Enter Unblo                           | blocking Code: _                                      |  |

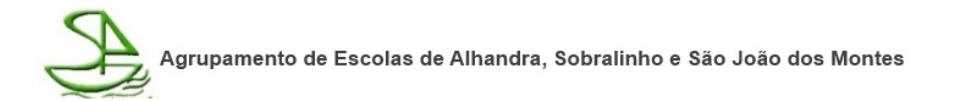

Passo 4: Depois de todos os dados preenchidos clique em Mostrar Código

- <u>Passo 5</u>: Insira o código de desbloqueio que lhe foi dado, no portátil que está bloqueado, e clique na tecla ENTER.
- <u>Passo 6</u>: O computador vai iniciar. Certifique-se que o computador está ligado à internet.
- <u>Passo 7</u>: Entre no site <u>https://cuco.inforlandia.pt/updates/</u> e clique em descarregar (irá descarregar o ficheiro CtoolGui.exe).

Se preferir pode aceder à ligação abaixo para efetuar a transferência do ficheiro: <u>https://cuco.inforlandia.pt/uagent/CtoolGui.exe</u>

Atenção, se receber um aviso que o ficheiro não é seguro ou pode danificar o seu computador, é um falso alarme, continue sem problemas e permita que o ficheiro seja descarregado.

- Passo 8: Após efetuar o download do ficheiro, deverá executá-lo no equipamento.Para tal, basta fazer duplo clique com o rato em cima do ficheiro.
- <u>Passo 9</u>: De seguida, irá abrir-se uma janela onde se irão processar as alterações necessárias, espere alguns segundos até que apareça a indicação que foi atualizado com sucesso.
- Passo 10: Após finalização do processo, o equipamento encontra-se atualizado. Reinicie o computador. Caso não volte a aparecer o ecrã azul/verde com a mensagem de bloqueio é porque conseguiu desbloquear o computador com sucesso.